## กรณี่ง่ายเงินเดือนของพนักงาน 75% ของอัตราเงินเดือน

พระราชบัญญัติคุ้มครองแรงงาน พ.ศ. 2541 มาตรา 75 "ในกรณีที่นายจ้างมีความจำเป็นต้องหยุดกิจการทั้งหมดหรือบางส่วน เป็นการชั่วคราวด้วยเหตุหนึ่งเหตุใดที่สำคัญอันมีผลกระทบต่อการประกอบกิจการของนายจ้างจนทำให้นายจ้างไม่สามารถประกอบ กิจการได้ตามปกติซึ่งไม่ใช่เหตุสุดวิสัย ให้นายจ้างจ่ายเงินให้แก่ลูกจ้างไม่น้อยกว่าร้อยละ 75 ของค่าจ้างในวันทำงานที่ลูกจ้างได้รับ ก่อนนายจ้างหยุดกิจการตลอดระยะเวลาที่นายจ้างไม่ได้ให้ลูกจ้างทำงาน ผู้ใช้งานสามารถตั้งก่าในโปรแกรม Business Plus HRM มี ขั้นตอนดังนี้

1. สร้างประเภทเงินหัก มีขั้นตอนดังนี้

วิธีการบันทึกข้อมูล หน้าจอ ตั้งค่า→เมนูข่อย ระบบเงินเคือน→ เลือก เพิ่มประเภทเงินเพิ่มเงินหัก → บันทึกรายละเอียค ดังรูป

| ม แก้ไข หน้าต่าง                                                                                                    | ા ઉઠ્કાર્ય 🥥                                                    | 💼 🛱                                                                                                    |                                                                |                                      |                         |   |  |  |
|----------------------------------------------------------------------------------------------------|-----------------------------------------------------------------|----------------------------------------------------------------------------------------------------|----------------------------------------------------------------|--------------------------------------|-------------------------|---|--|--|
| ňa                                                                                                    |                                                                 | 2001                                                                                                    |                                                                | ยังใช่งาน                            |                         |   |  |  |
| a                                                                                                    | หักเงินเดือน 25                                                 | 5%                                                                                                    |                                                                |                                      |                         |   |  |  |
| ชื่อภาษาอื่น                                                                                                    |                                                                 |                                                                                                    |                                                                |                                      |                         |   |  |  |
| พนักงานที่ได้รับเงินได้<br>ประสา 🗹                                                                                                    | รายวัน                                                          | 🗹 รายขึ้น                                                                                                    |                                                                | หน่วธ⊀านวน<br>◉บาท<br>◯วัน           | ⊖ข้วโมง<br>⊖นาทิ        |   |  |  |
| านวณขอดเงินจาก                                                                                                    | MONTHRATE                                                       | 0*0.25                                                                                                    |                                                                |                                      |                         |   |  |  |
| เท็มหรือลดเงินได่                                                                                                    | 89                                                              | ~                                                                                                    | วิธีปัดเศษ                                                     | สองสำแหน่ง                           |                         | ~ |  |  |
| .ฉลี่ยขอดเงิน                                                                                                    | ไม่ต้องเฉลี่ย                                                   | ~                                                                                                    | รวมขอดเงินนี้เพื่อ                                             | รวมขอดเงินนี้เพื่อดำนวณประกันสังคม ? |                         |   |  |  |
| รวมขอด <mark>เงินนี้เพื่อ</mark> ศานวณ                                                                                                    | กองทุนสำรองเอี้ย                                                | งชีพ? 🗹                                                                                                    | เภ <del>าชี</del> ?                                            |                                      |                         |   |  |  |
| and the second second second                                                                                                    | ไม่ได้ไข้สิทธิ                                                  |                                                                                                    | ขอดเงินนิพกเบอร                                                | 1014                                 |                         | _ |  |  |
| ประเภทสทธการลา                                                                                                    |                                                                 |                                                                                                    |                                                                |                                      |                         |   |  |  |
| ประเภทสทธการลา<br>ประเภทชนิดสวัสดิการ                                                                                                    | ไม่ได้ใช้งาน                                                    |                                                                                                    | แสดงในรายงาน                                                   | แสดงในช่องทัก                        | าอื่ามๆ                 | ~ |  |  |
| ประเภทสทธการลา<br>ประเภทชนิดสวัสดิการ<br>งินชดเชธออกจากงาน                                                                                                    | ไม่ได้ไข้งาน<br>ไม่ไข่เงินชดเช                                  | ערואררה אונאר אונאר אונא אינא אונא אונא אינא אינא אונא אינא אי                                                                                                    | แสดงในรายงาน                                                   | แสดงในช่องทัก                        | าอีนๆ                   | ~ |  |  |
| มระเภทสทธการลา<br>ประเภทชนิดสวัสดิการ<br>เงินชดเชยออกจากงาน<br>เฉพาะกรณีเงินได้เสียภา                                                                                                    | ไม่ได้ใช้งาน<br>ไม่ใช่เงินชดเช<br>เชิ                           | ่ มารงกราช                                                                                                    | แสดงในรายงาน                                                   | แสดงในช่องทัก                        | าอื่นๆ                  | ~ |  |  |
| ประเภทสทธการลา<br>ประเภทชนิดสวัสดิการ<br>เงินชดเชยออกจากงาน<br>เฉพาะกรณีเงินได้เสียภา<br>วิธิคิดภาษิ                                                                                                    | ไม่ได้ไข้งาน<br>ไม่ไข่เงินชดเข<br>เชื                           | เอออกจากงาน  กำหนดในแท้มหนัง                                                                                                    | แสดงในรายงาน<br>เงาน                                           | แสดงในช่องทัก                        | าอื่นา                  | ~ |  |  |
| ประเภทสพธการลา<br>ประเภทชนิดสวัสดิการ<br>งินชดเชยออกจากงาน<br>เฉพาะกรณีเงินใด้เสียภา<br>วิธิศัตภาษิ<br>ประเภทเงินใด้ตามมาต                                                                                                    | ไม่ได้ใช้งาน<br>ไม่ใช่เงินชดเช<br>เชิ                           | เอออกจากงาน ∨<br>กำหนดในแท้มหนัก<br>40 (1)                                                                                                    | แสดงในรายงาน<br>เงาน                                           | แสดงในช่องทัก                        | าอีนๆ<br>~              | ~ |  |  |
| ประเภทสทธการลา<br>ประเภทชนิดสวัสติการ<br>เงินชดเชยออกจากงาน<br>เฉพาะกรณีเงินได้เสียภา<br>วิธีคิดภาษิ<br>ประเภทเงินได้ตามมาต<br>ชื่อที่แสดงใน ภ.ง.ต.                                                                                               | ไม่ได้ใช้งาน<br>ไม่ใช่เงินชดเช<br>เชื                           | เธออกจากงาน ∨<br>ศาหนดในแต้มหนัก<br>40 (1)<br>เงินเดือน                                                                                                    | แสดงในรายงาน<br>เงาน                                           | แสดงในช่องทัก                        | าอื่นๆ<br>              | ~ |  |  |
| ประเภทสหอการลา<br>ประเภทษณิตสวัสติการ<br>ดินชดเชอออกจากงาน<br>เฉพาะกรณีเงินได้เสียภา<br>วิธีกิดภาษิ<br>ประเภทเงินได้ตามมาต<br>ชื่อที่แสดงใน ภ.ง.ด.<br>วิธีการประมาณเงินได้ที่                                                                     | ไม่ได้ไข้งาน<br>ไม่ไข่เงินชดเช<br>เชื<br>รา                     | เธออกจากงาน ✓                                                                                                    | แสดงในรายงาน<br>เ <u>งาน</u><br>ประสำหังปี                     | แสดงในช่องทัก                        | าอื่นๆ<br>              | ~ |  |  |
| ประเภาเขนิดสวัสส์การ<br>ประเภาเขนิดสวัสส์การ<br>เฉพาะกรณีเงินได้เสียภา<br>รีอิสัตภาษี<br>ประเภทเงินได้ตามมาต<br>ชื่อที่แสดงใน ภ.ง.ด.<br>วิธีการประมาณเงินได้ที่<br>วิธีคิดสาโช้งายเงินได้ที่                                                      | ไม่ได้ใช้งาน<br>ไม่ใช่เงินชดเช<br>เษี<br>กา                     | รออกจากงาน<br>ทำหนดในแส้มหนัก<br>40 (1)<br>เงินเดือน<br>เงินเท็มเงินทักเกิดม<br>ตามมาตรา 40(1),                                                                                                    | แสดงในรายงาน<br>เงาน<br>ประสาทั้งปี<br>40(2)                   | แสดงในช่องทัก                        | าอันา<br>               | ~ |  |  |
| ประเภทชนิดสวัสส์การ<br>ไประเภทชนิดสวัสส์การ<br>เงินชอเชอออกจากงาน<br>เฉพาะกรณีเงินได้เสียภา<br>วิธีคิดภาษี<br>ประเภทเงินได้ตามมาต<br>ชื่อที่แสดงใน ภ.ง.ด.<br>วิธีการประมาณเงินได้ที่<br>วิธีคิดคาไข้จายเงินได้<br>และกาะกรณีคิดค่าไข้จ่ายได้ร้อยล | ไม่ได้ไข้งาน<br>ไม่ไข่เงินขดเข<br>เชื<br>งปี<br>เขแบบเหมา<br>เข | รออกรากงาน<br>การนดในแห้มหนัก<br>40 (1)<br>เงินเดือน<br>เงินเท้มเงินหักเกิด:<br>ตามมาตรา 40(1),<br>0.00%                                                                                                    | แสดงในราองาน<br>เราน<br>ประจำทั้งปี<br>40(2)<br>แต่ต่องใม่เกิน | แสดงในช่องทัก                        | เอ็นๆ<br>~<br>~<br>0.00 | ~ |  |  |
| ประเทศสรรรม<br>ประเทศชาติสรัสส์การ<br>(เมิชสรรรยออกราชาน<br>เมษาะกรมีเร็มส์ตอามวิ<br>ประเทศเร็มได้สามมาต<br>ซื้อที่แสดงใน ก.ร.ค.<br>สี่อีการประมาณเงินได้ที่<br>ใช้คิดค่าใช้รายให้ร้อยอ                                                           | ไม่ได้ไข้งาน<br>ไม่ใช่เงินขณะย<br>เขี<br>งปี<br>เขมบบเหมา<br>เข | รายสาราช<br>(การเคราย<br>40 (1)<br>เป็นเพื่อน<br>เป็นเพื่อน<br>เป็นเพื่อน<br>เป็นเพื่อน<br>เป็นเพื่อน<br>เป็นเพื่อน<br>เป็นเพื่อน<br>เป็นเพื่อน<br>(1))<br>(1))<br>( | แสดงในรายงาน<br>มราม<br>ปอะรำเท็งปี<br>40(2)<br>แต่ต้องใม่เกิน | แสดงในช่องหัก                        | ายันา<br>               | ~ |  |  |

กำหนดสูตรในการคำนวณ ในช่องคำนวณยอดเงินจากเป็น MONTHRATE()\*0.25

บันทึกหักเงินเดือน 25% เท่ากับ 1 ให้พนักงาน มีขั้นตอนดังนี้

วิธีการบันทึกข้อมูล หน้าจอ งานเงินเดือน→เมนูย่อย เงินได้เงินหัก → คลิก เพิ่มเติม → เลือก บันทึกเงินได้เงินหักอื่นๆ → เลือก บันทึกหลายพนักงานหลายประเภทเงินได้เงินหัก

| 🉈 บันทึกเ  | ดินเพิ่มดิเ                                                                  | เห้กในงวด           |                  |              |                            |                        |      |                      |            |        |        | -                |         | ×           |
|------------|------------------------------------------------------------------------------|---------------------|------------------|--------------|----------------------------|------------------------|------|----------------------|------------|--------|--------|------------------|---------|-------------|
| แฟม แก     | ก้ไขมุม:                                                                     | มอง หน้าต่าง        | วิธีใช้          |              |                            |                        |      |                      |            |        |        |                  |         |             |
| เครื่องคิด | เลข 1                                                                        | [5]<br>ปฏิทิน เพิ่ม | <b>ງ</b><br>ແຕ້ນ | (2)<br>แก้ไข | ()<br>au                   | <b>()</b><br>พื้นทุ่   |      | / <u>ว</u><br>ค้นหา  | <br>สอบถาม |        | ?      | ]=<br>เพิ่มทุกคน | ลบไม    | )<br>มันทึก |
| กรองสัง    | กรองสังกัดหนักงานที่ต่องการบันทึก เลือกประเภทเงินเห็นเว็บสักที่ต่องการบันทึก |                     |                  |              |                            |                        |      |                      |            |        |        |                  |         |             |
| กรองส      | สาขา                                                                         | ไม่ต้องกรองสาข      | n                |              | ~                          | กรองแผนก               | Laio | น้องกรองแผ           | เนก        |        | $\sim$ |                  |         |             |
| กรองา      | กรองหน่วยงาน ไม่ต้องกรองหน่วยงาน                                             |                     | ยงาน             |              | ~ กรองไซต์งาน              |                        |      | ไม่ต้องกรองไซต์งาน 🗸 |            |        |        |                  |         |             |
|            |                                                                              |                     |                  |              |                            |                        |      |                      |            |        |        |                  |         |             |
|            | พนักงาน                                                                      |                     |                  |              | 3                          | ประเภทเงินเพิ่มเงินทัก |      | วันที่               |            |        | ยอดเงื |                  | u       |             |
| รหัส       |                                                                              | ชื่อพนักงาน         |                  | รหัส         | ชื่อประเภทเงินเพิ่มเงินทัก |                        |      | ยังใช้งาน?           | รายการ     |        | สานวน  | ครั้ง            | พักค่า  | ใช้ว่าย     |
| 1001       | 1001 ศีระชาติพจน์                                                            |                     |                  | 2110         | 10 หักเงินเดือน 25%        |                        |      | Y                    | 01/03/2563 |        | 01.00  | 1.00             |         | 00.00       |
|            |                                                                              |                     |                  |              |                            |                        |      |                      | ឃ័ 🖌       | แท็กจบ | 🗸 บั   | เท็ก             | 🤇 ยกเลื | n           |
|            |                                                                              |                     |                  |              |                            |                        |      |                      |            |        |        |                  |         |             |

## การตรวจสอบผลการคำนวณ มีขั้นตอนดังนี้

หน้าจอ งานเงินเดือน →เลือก ผลการคำนวณเงินเดือน →เลือก งวดที่ต้องการ →เลือก ชื่อพนักงานที่ต้องการ

| 🏤 มลการด่านวณ - 1001.สิระ ชาติพลน์ — 🗆 🗙 |            |                       |                            |                  |              |             |       |                     |            |                     |            |            |             |               |            |             |
|------------------------------------------|------------|-----------------------|----------------------------|------------------|--------------|-------------|-------|---------------------|------------|---------------------|------------|------------|-------------|---------------|------------|-------------|
|                                          | เฟ้ม       | แก้ไร                 | ย หน้าต่าง วิธี            | เช่              |              |             |       |                     |            |                     |            |            |             |               |            |             |
|                                          | -<br>6520  | 11<br>ນຕົດເລະ         | 5_<br>ม ปฏิทิน             | (2)<br>เพิ่มเต้ม | (O)<br>แก้ไข | <b>ا</b> لھ |       | <b>()</b><br>พื้นฟู |            | / <u>ว</u><br>คันหา | <br>สอบถาม |            | (2)<br>เอเช |               |            |             |
| ประเภทข้อมูล △รีบที่ △                   |            |                       |                            |                  |              |             |       |                     |            |                     |            |            |             |               |            |             |
| รทัส                                     | 1          |                       | ชื่อ                       | เงินเพิ่ม        | เงินทัก      | อื่นๆ       | สานวน | ครั้ง               | ด่าใช้จ่าย | คิดภาษี             | ประกันสังค | สารองเลี้ย | < ลงบัญชีสา | ลงบัญชีแผ     | ลงบัญชีหน  | ลงบัญชีไช   |
| -                                        | ประเ       | ภทข้อม                | มูล : 2.เงินได้หรือทั      | าในงวด           |              |             |       |                     |            |                     |            |            |             |               |            |             |
|                                          | - ĭ        | า กันที่ : 01/03/2563 |                            |                  |              |             |       |                     |            |                     |            |            |             |               |            |             |
|                                          | 2          | 2110                  | หักเงินเดือน 25%           |                  |              |             | 1.00  | 1                   | 0.00       |                     |            |            | สาขากรุงเท  | บัญชีการเงิ   | ใม่สังกัดห | ไม่สังกัด   |
| Ξ                                        | ประเ       | ภทข้อม                | แล : 3.ผลการคำนวย          | 1                |              |             |       |                     |            |                     |            |            |             |               |            |             |
|                                          | - <b>š</b> | ันที่:3               | 1/03/2563                  |                  |              |             |       |                     |            |                     |            |            |             |               |            |             |
|                                          | 1          |                       | เงินเดือน                  | 25.000.00        |              |             | 31.00 | 1.00                | 0.00       | 25.000.00           | 25.000.00  | 25.000.0   | ) สาขากรงเา | บัญชีการเงิ   | ใม่สังกัดห | ไม่สังกัด   |
|                                          | 2          | 2110                  | หักเงินเดือน 25%           |                  | 6.250.00     |             | 1.00  | 1.00                | 0.00       | -6.250.00           | -6.250.00  |            | สาขากรุงเป  | นัญชีการเงิ   | ไม่สังกัดห | ไม่สังกัด   |
|                                          | L,         |                       | WEITISCHIMANNU             |                  | 150.00       |             | 1.00  | 1.00                | 0.00       | 1,150100            | -,         |            | 419120541   | บัญชีการเงิ   | ไม่สังกัดห | ไม่สังกัด   |
|                                          | 8          | 2                     | ประดับสังคมที่บริษั        |                  | 200.00       | 150.00      | 1.00  | 1.00                | 0.00       |                     |            |            | 201005413   | บัญชีการเสี   | ไม่สังกัดห | ไม่สังกัด   |
|                                          | 1          | ,                     | เริ่มที่แล้วงวนได้รับ      | 19 600 00        |              | 130.00      | 1.00  | 1.00                | 0.00       |                     |            |            | 2000000     | มัญมีการเจ    | ในสังอัอห  | 1417400     |
|                                          | 1          |                       | COMPRESSION OF 10 11 10121 | 10,000.00        |              |             | 1.00  | 1.00                | 0.00       | 1                   |            |            | N 12 11 201 | n:fanti 12ra. | C10001001  | CALENVITIES |
|                                          |            |                       |                            |                  |              |             |       |                     |            |                     |            |            |             |               |            |             |
|                                          |            |                       |                            |                  |              |             |       |                     |            |                     |            |            |             |               |            |             |
|                                          |            |                       |                            |                  |              |             |       |                     |            |                     |            |            |             |               |            |             |

พนักงานเงินเดือน 25,000 จ่ายอัตราเงินเดือน 75% ฉะนั้นการคำนวณเงินเดือนจึงต้องหักออก 25% เท่ากับ 25,000\*0.25 = 6,250